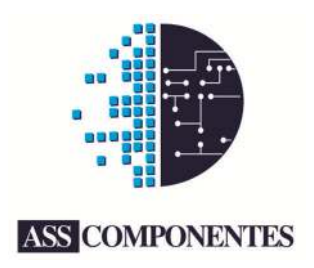

# PROJETO INTEGRAÇÃO SPED FISCAL MANUAL DE UTILIZAÇÃO

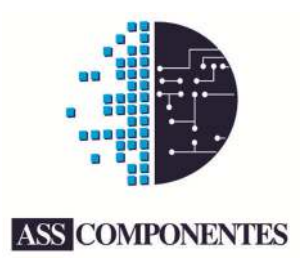

# Conteúdo

| 1. | Pré-configuração                   | 3 |
|----|------------------------------------|---|
| 2. | Cadastro de Empresa e Contabilista | 4 |
| 3. | Importação de DADOS                | 5 |
| 4. | Geração do arquivo EFD             | 6 |
| 5. | Validação EFD                      | 7 |
| 6. | Conclusão                          | 9 |

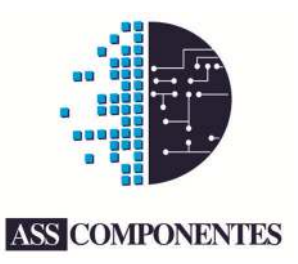

#### 1. Pré-configuração

- 1.1. Siga os procedimentos do tópico Pré-requisitos, expressos no arquivo leiame.txt
- 1.2. Registre a base *speddb.fdb*, via IBExpert, conforme instruções e imagem abaixo:
  - 1.2.1.Server: Remote
  - 1.2.2.Server Name: localhost
  - 1.2.3.Server Version: Firebird 2.1
  - 1.2.4.User Name: SYSDBA
  - 1.2.5.Password: masterkey
  - 1.2.6.Charset: WIN1252

| General                                                                                                    | Server                                     | Server name          |           | Protocol |   | Server Versio | n |  |  |
|----------------------------------------------------------------------------------------------------|--------------------------------------------|----------------------|-----------|----------|---|---------------|---|--|--|
| - Additional<br>- DB Explorer<br>- SOL Editor                                                                                                    | Remote<br>Database File                    | localhost            | •         | TCP/IP   | • | Firebird 2,1  | 2 |  |  |
| Extract Metadata                                                                                                    | C:\Users\iack\Doc                          | ments/speciano/speci | dh.fdb    |          | _ |               |   |  |  |
| Log Files                                                                                                    | er joser o gener proce                     | ments phen app these | up i l'up |          |   |               |   |  |  |
| Metadata Changes                                                                                                    | Database Alias                             |                      |           |          |   |               |   |  |  |
| -Script Executive                                                                                                    | speddb                                     |                      |           |          |   |               |   |  |  |
| Script Executive         special           Backup/Restore         User Name         SYSDBA         Trusted authentication           Files         Backup Options         Password         Additional connect parameters           Default paths         Role         Role         Excelorer filters |                                            |                      |           |          |   |               |   |  |  |
| Backup Options<br>Backup Options<br>Restore Options<br>Additional connect parameters                                                                                                    |                                            |                      |           |          |   |               |   |  |  |
| Default paths                                                                                                    | Role                                       | 1                    | _         |          |   |               |   |  |  |
| Explorer Filters                                                                                                    |                                            |                      |           |          |   |               |   |  |  |
| -Before Connect<br>-After Connect<br>-Before Disconnect<br>-After Disconnect<br>-Transactions<br>- Comparative DB<br>- Color Mark                                                                                                    | Client Library File                        | WIN1232              |           |          |   |               |   |  |  |
|                                                                                                    | gds32.dl                                   |                      |           |          |   |               |   |  |  |
|                                                                                                    | ☑ Always capitalize database objects names |                      |           |          |   |               |   |  |  |
|                                                                                                    | Font Characters Set ANSI_CHARSET           |                      |           |          |   |               |   |  |  |
|                                                                                                    |                                            |                      |           |          |   |               |   |  |  |

1.3. Acione o botão "Test Connect", disponível no formulário acima, na parte inferior esquerda. Se o resultado for diferente do informado abaixo, o problema poderá estar em vários motivos, path errado, fbserver mau instalado, dentre outros.

| 🐉 Communication Diagnostics                                                                                                    |                                                                                             |
|----------------------------------------------------------------------------------------------------|---------------------------------------------------------------------------------------------|
| DB Connection   TCP/IDF NetBELE_SPX<br>Registered database                                                                                                    |                                                                                             |
| Server<br>Local •<br>Database File (relative to server)<br>C./Lever (yek/Counter) (procedulo, filb.                                                                                                    | Attempting to connect to:<br>C:\Users\jack\Documents\sped-app\speddb.fdb                    |
| User Name Password<br>SYSDBA researce<br>Clent Library File                                                                                                    | Connecting Passed!<br>Server version: WI-V6.3.3.18185 Firebird 2.2                          |
| gal52.dl 26<br>Test Kennet<br>Naturenzy to connect the:<br>Culturer lysel (social methods), fdb<br>Connectory, Resell<br>Server version: (VK-8.1.3.tbl15 Preterl 2.1<br>Attempting to connect to services manager Passed!<br>Doconnecting from distables Passed! | Attempting to connect to services manager<br>Passed!<br>Disconnecting from database Passed! |
| Test                                                                                                    |                                                                                             |

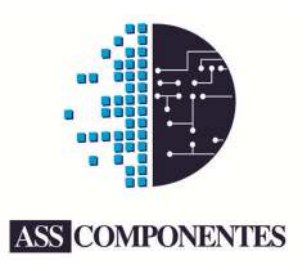

#### 2. Cadastro de Empresa e Contabilista

2.1. Via IBExpert, localize as tabelas EMPRESAS e CONTABILISTA e faça o preenchimento dos dados manualmente. Todos os campos tem especificações, em Field Description, localizado na parte inferior do formulário "Table", no IBExpert.

| Deas 1 2    |                         | inces inggens of | a rissier/seas | Then bere | proti | 005 3   | or no |     |
|-------------|-------------------------|------------------|----------------|-----------|-------|---------|-------|-----|
| NU_ATIVI    | INPERIC(1,0) DEFAULT 1  | E-HT             | Dentile        | Geo       | Certe | 0.44    |       |     |
| PKPK        | UNQ Field Name          | Pield Type       | Domain         | Size      | Scale | Subtype | Array | -6  |
| 1           | CHIDICOLE               | VARCHAR          |                | 0         |       |         |       |     |
| 2           | LE                      | VARCHAR          |                | - 1       | 7     |         |       |     |
| 4           | TE .                    | VARCHAR          |                | 1         | 4     |         |       |     |
| 5           | CMIN                    | NI IMEDIC        |                |           | 7 0   |         |       |     |
| 6           | IM                      | VARCHAR          |                | 1         | 5     |         |       |     |
| 7           | ISUE                    | VARCHAR          |                |           | 9     |         |       |     |
| 8           | IND PERFIL              | VARCHAR          |                |           | 1     |         |       |     |
| 9           | IND ATTV                | NUMERIC          |                |           | 1 0   | 1       | 1     | ď   |
| 10          | XFANT                   | VARCHAR          |                | 6         | 0     |         |       | 1   |
| 11          | CEP                     | VARCHAR          |                | 112       | 8     |         |       | 1   |
| 12          | XLGR                    | VARCHAR          |                | 6         | 0     |         |       | Т   |
| 13          | NRO                     | VARCHAR          |                | 6         | 0     |         |       |     |
| 14          | XCPL                    | VARCHAR          |                | 6         | 0     |         |       | 1   |
| 15          | XBAIRRO                 | VARCHAR          |                | 6         | 0     |         |       | 1   |
| 16          | FONE                    | VARCHAR          |                | 1         | 5     |         |       | -   |
| 17          | FAX                     | VARCHAR          |                | 1         | 5     |         |       |     |
| 6           |                         |                  |                |           |       |         |       |     |
| ended down  | No. Puld descendencies  |                  |                |           |       |         |       |     |
| rieu descri | puuri I neu dependendes |                  |                |           |       |         |       |     |
| Inda        | cador de tipo de ati    | vidade:          | 100000         |           |       |         |       | 1   |
| 0 -         | Industrial ou equipa    | irado a indust:  | rial;          |           |       |         |       | -   |
| 1 -         | Outros.                 |                  |                |           |       |         |       | - 1 |

2.2. Acesse a aba "Data", disponível no formulário acima. Dentro desta aba, na parte inferior, acione a sub-aba "Form View". Desta maneira, simplificará o cadastro manual destes dados.

| tyle: Cessic | Henos height: | 150  | Memos Word Wrap                                                                                                    |                                         |                      |
|--------------|---------------|------|----------------------------------------------------------------------------------------------------|-----------------------------------------|----------------------|
| Field Name   | Туре          | 74,8 | Yalue .                                                                                                    | Description                             | estáticos (empresa   |
| CNOPHE       | VAROVAR       |      | ASS COMPONENTES LTDA                                                                                                    | Razile Social su None do emitente       | contabilista) o      |
| NP3CPF       | VARCHAR       |      | 00445863000118                                                                                                    | OPS/OP do ensitente                     | contabilista) e      |
|              | VARO-VAR(2)   |      | P                                                                                                    | Sigle de UP                             | posteriormente dev   |
|              | VARCHAR       |      | 16.458.968-1                                                                                                    | H.                                      | ser preenchidos      |
| MIN          | NUMERIC(,     |      | 2504009 💌                                                                                                    | Código do município. Utilizar a Tabela  | ser prechenidos      |
| 4            | VAROHAR       |      | 34321145291                                                                                                    | Inacrigilo Municipal                    | diretamente por su   |
| U.F          | VARCHAR(9)    |      |                                                                                                    | Inscição na SUFRAMA                     | anlicação Portanto   |
| O_PERPE      | VARCHAR(1)    |      | A                                                                                                    | Perfi de apresentação do arquivo facal; | apricação. Foi tanto |
| ID_ATTY      | NUMEROCC      |      | * <u>*</u>                                                                                                    | Breikunder die Base die eitvislieden    | neste processo inici |
| FANT         | VARDHAR       |      | ASS COMPONENTES LTDA                                                                                                    | None Fantasia                           | sugerimos o          |
| 5P           | VAROHAR(8)    |      | e1006610                                                                                                    | Código de Endereçamento Postal.         |                      |
| GR.          | VAROVAR       |      | RUA MACEL POPEIRO                                                                                                    | Lagradouro                              | preenchimento        |
| RO           | VAROHAR       |      | 123                                                                                                    | Ninera                                  | manual, afim de      |
| OR.          | VARONAR       | *    |                                                                                                    | Conplements                             | atimizar a tampa d   |
| DARRO        | VARCHAR       |      | (CENTRO                                                                                                    | Berro                                   | otimizar o tempo di  |
| UNE .        | TARLPORT.     | 11   | 112036979                                                                                                    | - seerone                               | implementação, se    |
|              | UABOURD       | -    | and the second second s | Protection de constant de la deserve    | dedicando na         |
| -            | Parce Parts   |      | Constate griefet contro                                                                                                    | cruereço de carres electrica.           | uculcando na         |

**ASS** Componentes

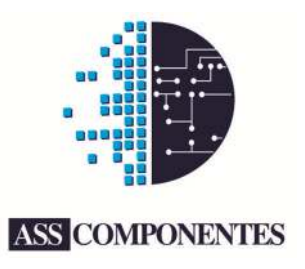

## 3. Importação de DADOS

- 3.2. Os dados, referente ao mês da apuração, devem ser exportados de sua automação/ERP e importado na base temporária speddb.fdb .
- 3.3. Sempre que este procedimento for feito, deve-se apagar o banco de dados *speddb.fdb*, exceto as tabelas: unidades, empresa e contabilista.
- 3.4. Durante a fase de implementação, exporte os dados por etapas, ou seja:
  - 3.4.1.Publique os dados de notas de entrada de mercadoria, ou seja, aquelas NF's de compras, advindas de fornecedores.
  - 3.4.2. Publique notas de faturamento, ou seja, NF's de saída, emitidas para clientes.
  - 3.4.3.Dados de cupons fiscais.
- 3.5. É imprescindível o entendimento prévio da estrutura de tabela para os registros de Notas Fiscais.
  - 3.5.1. Existem 3 níveis de estruturação de dados:
    - 3.5.1.1. Tabela Mestre: *NOTAS*
    - 3.5.1.2. Tabela Detalhe: NOTAS\_ITENS
    - 3.5.1.3. Tabelas Sub-detalhes: NOTAS\_ITENS\_ICMS00, NOTAS\_ITENS\_ICMS10, NOTAS\_ITENS\_ICMS20, NOTAS\_ITENS\_ICMS30, NOTAS\_ITENS\_ICMS40, NOTAS\_ITENS\_ICMS51, NOTAS\_ITENS\_ICMS60, NOTAS\_ITENS\_ICMS70, NOTAS\_ITENS\_ICMS90, NOTAS\_ITENS\_IPI, NOTAS\_ITENS\_IPINT, NOTAS\_ITENS\_IPITRIB, NOTAS\_ITENS\_PISALIQ, NOTAS\_ITENS\_PISOUTR, NOTAS\_ITENS\_PISQTDE, NOTAS\_ITENS\_PISST, NOTAS\_ITENS\_COFINSALIQ, NOTAS\_ITENS\_COFINSNT, NOTAS\_ITENS\_COFINSOUTR, NOTAS\_ITENS\_COFINSQTDE e NOTAS\_ITENS\_COFINSST.
    - 3.5.1.4. Na tabela detalhe [NOTAS\_ITENS], existe o campo **NOTA\_ID** que é chave estrangeira da tabela [**NOTAS**].[**ID**]
    - 3.5.1.5. Nas tabelas de subdetalhe, existe o campo ITEM\_ID, que é chave estrangeira do campo [NOTA\_ITENS].[ID]
- 3.6. Atenção. Todo registro da tabela NOTAS\_ITENS deve conter UMA<sup>1</sup> referencia ao tributo especifico nas tabelas de *subdetalhe*, ou seja, informação de ICMS, PIS, COFINS e IPI
- 3.7. Ao termino de cada etapa, gere o arquivo EFD<sup>2</sup> e submeta-o à validação através do aplicativo PVA-EFD, conforme procedimentos expressos no tópico: Validação EFD.

<sup>&</sup>lt;sup>1</sup> Nas tabela subdetalhe só pode haver 1 registro para cada tributo, ou seja, 1 para ICMS, outro para PIS, etc.

<sup>&</sup>lt;sup>2</sup> Veja o próximo tópico: Geração de Arquivo EFD

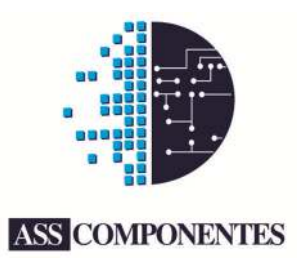

### 4. Geração do arquivo EFD

4.1. Utilize o aplicativo de *Testes de Funcionalidades*, que acompanha o pacote. Com este utilitário, você poderá informar o período e gerar o arquivo EFD, veja:

| ste de Func   | onalidade      |            |              |          |         |            | F         | Periodo de: 01/11/2 | 2010 🔍 🛪 a | 15/11/2010 | 0 |
|---------------|----------------|------------|--------------|----------|---------|------------|-----------|---------------------|------------|------------|---|
| ados do empre | sa Dados do co | ntabilista | Assistente o | le notas | Notas   | Inventário | ECF       |                     |            |            |   |
| ID            | TIPO           |            | CEOP         | IDE N    | ATOP    | IDE IN     | DPAG      | IDE MOD             | IDE SERIE  | IDE NN     |   |
| 2072          | 23607          | 0          | 115          | 2 TRANS  | FERENC  | IA DE      | 0         | 01                  |            | 1          |   |
| 2072          | 23707          | 0          | 115          | 2 TRANS  | FERENC  | IA DE      | 0         | 01                  |            | 1          |   |
| 2072          | 24107          | 0          | 110          |          | RA COME | RCIA       | 0         | 01                  |            | 1          |   |
| 2072          | 25107          | 0          | 115          | 2 TRANS  | FERENC  | IA DE      | 0         | 01                  |            | 1          |   |
| 2072          | 25207          | 0          | 115          | 2 TRANS  | FERENC  | IA DE      | 0         | 01                  |            | 1          |   |
| 2072          | 25307          | 0          | 115          | 2 TRANS  | FERENC  | IA DE      | 0         | 01                  |            | 1          |   |
| hane          |                |            |              |          |         |            |           |                     |            |            | - |
| ID            | NOTA ID        |            | CPROD        |          | CEAN    |            | XPROD     | NCM                 | CEOP       |            |   |
|               | 16550 2        | 207223607  | 622306       |          | SERVI   |            | TOALHA BA | NHO P/B 63026000    |            | 1152       | n |
|               | 16551 2        | 207223607  | 513006       |          |         |            | TOALHA BA | NHO P/B 63026000    |            | 1152       |   |
| 1             | 16552 2        | 207223607  | 622106       |          |         |            | TOALHA BA | NHO P/B 63026000    |            | 1152       |   |
| 1             | 16553 2        | 207223607  | 894694       |          |         |            | TOALHA RO | STO P/B             |            | 1152       |   |
| •             |                |            |              |          |         |            |           |                     |            | •          |   |
|               |                |            |              |          |         |            |           |                     | [-]-       |            | - |

- 4.2. Ao acionar o botão **Gerar Arquivo** do app de Testes de Funcionalidades, será executado o método *GeraSpedFiscal*, disponível na biblioteca *SpedLib.dll*.
- 4.3. O arquivo EFD será gerado no path onde a DLL (spedlib.dll) e o banco (speddb.fdb) estiverem e sua nomenclatura será semelhante a esta: <u>SPED05092010.EFD</u>
- 4.4. Deverá ser implementado a função GeraSpedFiscal em sua automação, logo após a publicação dos dados envolvidos para escrituração, portanto poderá fazer este passo posteriormente, quando todo processo estiver pronto e funcionando através do app de Testes de Funcionalidades.
- 4.5. Submeta na validação PVA EFD<sup>3</sup>, o arquivo EFD gerado.

<sup>&</sup>lt;sup>3</sup> Veja o próximo tópico: Validação EFD

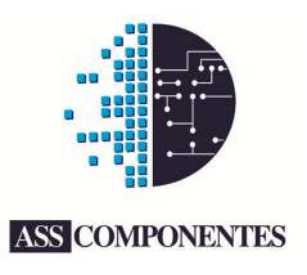

# 5. Validação EFD

- 5.1. Faça o download do aplicativo PVA EFD através do link disponível em pré-requisitos, no leiame.txt
- 5.2. Execute o aplicativo e acione a opção Importar Escrituração (CTRL + I), escolhendo o arquivo EFD gerado através da biblioteca.

| Sped Fiscal - EFD - Sistema Público de Es       | scrituração Digital                                                                        |
|-------------------------------------------------|--------------------------------------------------------------------------------------------|
| Escrituração Fiscal Contribuinte Tabelas        | Cópias de Segurança Configurações Sobre                                                    |
| ♥ ■ ● ✓ ● □ 金金                                  | ( 2 k t E E 🔟                                                                              |
| Relatórios Escrituração                         |                                                                                            |
| Escrituração Fiscal<br>Osdos da Escrituração    | No relatório abaixo estão descritos os erros/advertências encontrados durante a validação. |
| Assindura<br>Assindura<br>Recibo de Transmissão | Erros Advertência Exbir                                                                    |
|                                                 |                                                                                            |
|                                                 | Total de Erros                                                                             |
|                                                 | O registro filho E200 é obrigatório sempre que houver lançamento de valor do ICMS ret      |
|                                                 | Valor inválido. A soma do campo VL_BC_JCMS dos registros analíticos (C190, C590, C6:       |
|                                                 | Campo inválido. A base de cálculo do ICMS deve ser igual á soma das base                   |
|                                                 | Valor inválido. A soma do campo VL_ICMS dos registros analíticos (C190, C590, C690,        |
|                                                 | A soma dos valores de IPI do regist                                                        |
|                                                 | O valor deve corresponder à soma dos valores de ajustes do registro E220, quando o         |
|                                                 | Total de Advertèncias                                                                      |
|                                                 | Se os dois últimos di                                                                      |
|                                                 |                                                                                            |
|                                                 | Pàgina 1 de 1                                                                              |
|                                                 | Página 1 de 1                                                                              |

- 5.3. Após alguns passos que surgirão durante o processo de importação, se tudo ocorrer como esperado, e não houver erro de estruturação do layout EFD, irá ser apresentado um relatório,
  - semelhante ao da imagem acima, com detalhes de tudo o que foi identificado durante a Validação de Conteúdo, realizado pelo PVA EFD.
- 5.4. Neste relatório, irá conter erros e advertências, que precisam ser retificadas para a publicação do arquivo EFD.
- 5.5. Marcando o checkbox "Erros" e clicando em "Exibir", veremos os detalhes dos erros, conforme imagem ao lado.

| Escrituração Fiscal Contribuinte Island                                                                                                    | en Copies de Segurança              | Configurações                       | Sgbre                         |                             |            |
|----------------------------------------------------------------------------------------------------|-------------------------------------|-------------------------------------|-------------------------------|-----------------------------|------------|
| Petetrino <u>Escruturação</u><br>(2) <u>Escruturação Fecal</u><br>— Datas de Sectorutação<br>9) (2) electroturação<br>9) (2) electronação<br>9) (2) electronação<br>9) (2) (2) (2) (2) (2) (2) (2) (2) (2) (2 | PENDÊNCIAS DE<br>No relatório abaix | VALIDAÇÃO<br>o estão descritos os e | erosladvertências encontri    | ados durante a validação.   | .6         |
|                                                                                                    |                                     | ₩ 610                               | Advertincia                   | Exile                       |            |
|                                                                                                    | Li<br>Po                            | nha Campo                           | Valor Calculado               | Conteúdo do campo           | Regis      |
|                                                                                                    | Aler                                | sagem A some de                     | os valores de IPI do registro | C190 deverá serigual ao val | lor inform |
|                                                                                                    | 2                                   | 110 25M.JP                          | 0.00                          | 3,92                        | C10        |
|                                                                                                    | Men                                 | nigem A some do                     | os valores de 1P1 do registro | C190 deverá serigual ao val | lor infom  |
|                                                                                                    | 2                                   | 193 2 <u>5 - VL IP</u>              | 0,00                          | 78,30                       | C10        |
|                                                                                                    | Musi                                | nagem A some de                     | os valores de 1P1 do registro | C190 devenå serigual av val | lor inform |
|                                                                                                    |                                     |                                     |                               |                             |            |

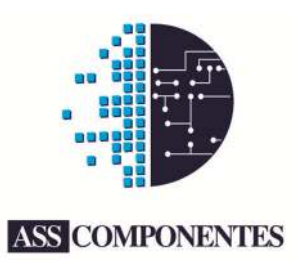

5.6. Acionando o link da imagem anterior, otimizaremos ainda mais o resultado da validação, podendo identificar com facilidade o que realmente está ocorrendo a cada item.

| Código da stuação do documento       00 <ul> <li>Documento regular</li> <li>Entente</li> <li>1</li> <li>Terceiros</li> <li>Código do participante</li> <li>Campo Obrigatório</li> <li>Série</li> <li>1</li> <li>Otata da entissão</li> <li>23/04/2010</li> <li>Otata da entissão</li> <li>23/04/2010</li> <li>Otata da entissão</li> <li>23/04/2010</li> <li>Otata da entissão</li> <li>23/04/2010</li> <li>Otata da entissão</li> <li>23/04/2010</li> <li>Otata da entissão</li> <li>23/04/2010</li> <li>Otata da entissão</li> <li>23/04/2010</li> <li>Otata da entissão</li> <li>23/04/2010</li> <li>Otata da entissão</li> <li>23/04/2010</li> <li>Otata da entissão</li> <li>23/04/2010</li> <li>Otata da entissão</li> <li>04/05/2010</li> <li>A vista</li> <li>Otata da entissão</li> <li>04/05/2010</li> <li>A vista</li> <li>Otata da entrada ou saida</li> <li>04/05/2010</li> <li>A vista</li> <li>Otata da entrada ou saida</li> <li>04/05/2010</li> <li>A vista</li> <li>Por conta de terceiros</li> <li>Chave da NFe</li> <li>Conta da terceiros</li> <li>Chave da NFe</li> <li>Conta da terceiros</li> <li>Chave da NFe</li> <li>Conta da terceiros</li> <li>R\$ 0.00</li> <li>Valor do ICMS ST</li> <li>R\$ 0.00</li> <li>ChAver da INFe</li> <li>Conta da terceiros</li> <li>R\$ 0.00</li> <li>Valor do ICMS ST</li> <li>R\$ 0.00</li> <li>Valor do ICMS ST</li> <li>R\$ 0.00</li> <li>Valor do seguro</li> <li>R\$ 0.00</li> <li>Valor do PI</li> <li>A soma dos valores da Valore do IPI</li> <li>Valor do R\$ 0.00</li> <li< th=""><th>REGISTRO - C100 - ENTRADA<br/>Nota Fiscal</th><th></th><th></th><th></th><th></th><th>6</th><th></th></li<></ul> | REGISTRO - C100 - ENTRADA<br>Nota Fiscal |                   |     |                          |                                     | 6                                      |     |
|----------------------------------------------------------------------------------------------------|------------------------------------------|-------------------|-----|--------------------------|-------------------------------------|----------------------------------------|-----|
| Emitente       1       Terceiros         Código do participante       Campo Obrigatório       Image: Compo Obrigatório       Image: Compo Obrigatório         Número do documento       306.156 * Série       1         Data da emissão       2304/2010       Data da entrada ou saída       04/05/2010         Tipo de pagamento       0       Image: Compo Obrigatório       Image: Compo Obrigatório       Image: Compo Obrigatório         Tipo de pagamento       0       Image: Compo Obrigatório       Image: Compo Obrigatório       Image: Compo Obrigatório         Tipo de frete       0       Image: Compo Obrigatório       Image: Compo Obrigatório       Image: Compo Obrigatório         Base de cálculo do ICMS       R\$ 0.00       Valor do ICMS       R\$ 0.00       R\$ 0.00         Valor do ICMS ST       R\$ 0.00       Kf 0.00       Kf 0.00       R\$ 0.00         Valor do ICMS ST       R\$ 0.00       Kf 0.00       Kf 0.00       R\$ 0.00         Valor do desconto       R\$ 0.00       Kf 0.00       Valor do BPI       Image: Compo Obrigatório ColfNO ColfNO Co                                                                                                    | Código da situação do documento          | 00                | •   | ] Documento regular      |                                     |                                        |     |
| Código do participante       Campo Otrrigatório         Número do documento       306.156 * Série       1         Data da emissão       23/04/2010       Data da entrada ou saida       04/05/2010       *         Tipo de pagamento       0       A vista       04/05/2010       *         Tipo do frete       0       Por conta de terceiros       *       *         Chave da NFe       •       •       / • • • • • • •       *         Base de cálculo do ICMS       R\$ 0.00       Valor do ICMS       R\$ 0.00         Valor total do documento       R\$ 20.04       * Valor dos seguro       R\$ 20.02         Valor do ICMS       R\$ 20.00       Valor do ICMS       R\$ 20.00         Valor do ICMS ST       R\$ 20.00       Valor dos seguro       R\$ 20.00         Valor do desconto       R\$ 0.00       Valor do seguro       R\$ 0.00         Valor do frete       R\$ 0.00       Valor do seguro       R\$ 0.00         Valor do PIS       R\$ 0.00       PIS retido por ST       A soma dos valores de IPI do registro C190         Valor do COFINS       R\$ 0.00       R\$ 0.00       PIS retido por ST       A soma dos valores do valores do informado no campo valor total do IPI                                                                                                    | Emitente                                 | 1                 |     | ] Terceiros              |                                     |                                        |     |
| Número do documento     306.156 * Série     1       Data da emissão     2304/2010     Data da entrada ou saída     04/05/2010       Tipo de pagamento     0 <ul> <li>A vista</li> <li>O</li> <li>Por conta de terceiros</li> <li>Chave da NFe</li> <li>/</li></ul>                                                                                                    | Código do participante                   | Campo Obrigatório | •   |                          |                                     | 0                                      |     |
| Data da emissão       23/04/2010       * Data da entrada ou saída       04/05/2010       *         Tipo de pagamento.       0 <ul> <li>A vista</li> <li>Por conta de terceiros</li> </ul> •       •       •       •       •       •       •       •       •       •       •       •       •       •       •       •       •       •       •       •       •       •       •       •       •       •       •       •       •       •       •       •       •       •       •       •       •       •       •       •       •       •       •       •       •       •       •       •       •       •       •       •       •       •       •       •       •       •       •       •       •       •       •       •       •       •       •       •       •       •       •       •       •       •       •       •       •       •       •       •       •       •       •       •       •       •       •       •       •       •       •       •       •       •       •       •       •       •       •       • </td <td>Número do documento</td> <td>306.156</td> <td>•</td> <td>Série</td> <td>1</td> <td></td> <td></td>                                                                                                    | Número do documento                      | 306.156           | •   | Série                    | 1                                   |                                        |     |
| Tipo de pagamento       0 <ul> <li>A vista</li> <li>Por conta de terceiros</li> <li>Por conta de terceiros</li> </ul> Chave da NFe <ul> <li>Por conta de terceiros</li> <li>Por conta de terceiros</li> </ul> Base de cálculo do ICMS <ul> <li>R \$ 0.00</li> <li>Valor do ICMS</li> <li>R \$ 0.00</li> <li>Valor do ICMS</li> <li>R \$ 0.00</li> <li>Valor do ICMS</li> <li>R \$ 0.00</li> <li>Valor do ICMS</li> <li>R \$ 26,12</li> <li>Valor do desconto</li> <li>R \$ 0.00</li> <li>A batimento não tributado</li> <li>Valor do escurto</li> <li>R \$ 0.00</li> <li>Valor do seguro</li> <li>R \$ 0.00</li> <li>Valor do IPI</li> <li> <li> <li></li></li></li></ul>                                                                                                    | Data da emissão                          | 23/04/2010        | •   | Data da entrada ou saída | 04/05/2010                          |                                        |     |
| D         Por conta de terceiros           Chave da NFe         /                                                                                                    | lipo de pagamento                        | 0                 | •   | ] A vista                |                                     |                                        |     |
| Chave da NFe     / /                                                                                                    | lipo do frete                            | 0                 | •   | Por conta de terceiros   |                                     |                                        |     |
| Base de cálculo do ICMS     R\$ 0.00     Valor do ICMS     R\$ 0.00       Base de cálculo do ICMS ST     R\$ 0.00     ICMS retido por ST     R\$ 0.00       /alor total do documento     R\$ 30.04     Valor das mercadorias     R\$ 26.12       /alor do desconto     R\$ 0.00     Abatimento não tributado     R\$ 20.00       /alor do frete     R\$ 0.00     Valor do IPI     Erro       /alor do PIS     R\$ 0.00     PIS retido por ST     A soma dos valorse do IPI de registro C190       /alor da COFINS     COFINS retido por ST     deverá ser igual so valorse do IPI de registro C190                                                                                                    | Chave da NFe                             | -                 | • . | . 1                      | - *                                 |                                        |     |
| Base de cálculo do ICMS ST     R\$ 0.00     ICMS retido por ST     R\$ 0.00       /alor total do documento     R\$ 30.04     * Valor das mercadorias     R\$ 26.12       /alor do desconto     R\$ 0.00     Abatimento não tributado     R\$ 20.00       /alor do frete     R\$ 0.00     Valor do seguro     R\$ 0.00       /alor do rete     R\$ 0.00     Valor do seguro     R\$ 0.00       /alor do PIS     R\$ 0.00     PIS retido por ST     A soma dos valores de IPI do registro CI90       /alor da COFINS     R\$ 0.00     COFINS retido por ST     deverá ser igual ao valores de IPI do registro CI90                                                                                                    | Base de cálculo do ICMS                  | R\$ 0,00          |     | Valor do ICMS            |                                     | R\$ 0,00                               |     |
| /alor total do documento     R\$ 30.04     * Valor das mercadorias     R\$ 26.12     *       /alor do desconto     R\$ 0.00     Abatimento não tributado     R\$ 26.12     *       /alor do desconto     R\$ 0.00     Abatimento não tributado     R\$ 0.00       /alor do rete     R\$ 0.00     Valor do seguro     R\$ 0.00       /alor do rete     R\$ 0.00     Valor do seguro     R\$ 0.00       /alor do PIS     R\$ 0.00     PIS retido por ST     A soma dos valores da IPI do registrio CI90       /alor da COFINS     COFINS retido por ST     deverá ser igual ao valores da informado no campo valor total do IPI                                                                                                    | Base de cálculo do ICMS ST               | R\$ 0.00          |     | ICMS retido por ST       |                                     | R\$ 0,00                               |     |
| /alor do desconto     R\$ 0.00     Abatimento não tributado       /alor do frete     R\$ 0.00     Valor do seguro     R\$ 0.00       /alor do otras despesas     R\$ 0.00     Valor do IPI     Erro       /alor do PIS     R\$ 0.00     PIS retido por ST     A soma dos valores do<br>IPI do registrio CI9O       /alor da COFINS     COFINS retido por ST     deverá ser igual ao valores do<br>IPI no campo                                                                                                    | alor total do documento                  | R\$ 30,04         | *   | Valor das mercadorias    | R                                   | \$ 26.12                               | •   |
| /alor do frete     R\$ 0.00     Valor do seguro     R\$ 0.00       /alor do outras despesas     R\$ 0.00     Valor do IPI     Erro       /alor do PIS     R\$ 0.00     PIS retido por ST     A soma dos valores d<br>IPI do registro C190       /alor da COFINS     R\$ 0.00     COFINS retido por ST     deverá ser igual ao valores d<br>informado no campo<br>valor total do IPI                                                                                                    | /alor do desconto                        | R\$ 0,00          |     | Abatimento não tributado |                                     |                                        | 1   |
| Valor de outras despesas     R\$ 0.00     Valor do IPI     Erro       /alor do PIS     R\$ 0.00     PIS retido por ST     A soma dos valores do<br>IPI do registro C190       /alor da COFINS     R\$ 0.00     COFINS retido por ST     deverá ser igual ao valores do<br>informado no compo<br>valor total do IPI                                                                                                    | /alor do frete                           | R\$ 0,00          |     | Valor do seguro          |                                     | R\$ 0,00                               | 1   |
| /alor do PIS R\$ 0.00 PIS retido por ST IPI do registro C190<br>/alor da COFINS COFINS COFINS retido por ST deverá ser igual ao val<br>informado no campo<br>valor total do IPI                                                                                                    | /alor de outras despesas                 | R\$ 0.00          |     | Valor do IPI             | Erro                                | 1                                      |     |
| /alor da COFINS R\$ 0.00 COFINS retido por ST deverá ser igual ao val<br>informado no campo<br>valor total do IPI                                                                                                    | /alor do PIS                             | R\$ 0.00          |     | PIS retido por ST        | IPI do re                           | gistro C19                             | 0   |
|                                                                                                    | /alor da COFINS                          | R\$ 0.00          |     | COFINS retido por ST     | deverá se<br>informad<br>valor toto | r igual ao 1<br>o no camp<br>al do IPI | /al |

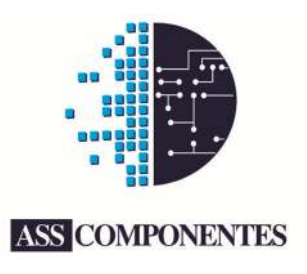

#### 6. Conclusão

- 6.1. No termino da implementação, após exportação de todos os dados necessários para o banco *speddb.fdb*, inclusive de cupons fiscais e inventario, implemente o método *GeraSpedFiscal* na sua aplicação, conforme exemplos de utilização no app de Testes de Funcionalidades, que acompanha o pacote.
- 6.2. Gere o arquivo EFD referente a todas as modalidades de tributação e operações fiscais que sua automação abrange e submeta este arquivo não só a validação previa pelo PVA EFD, mas também procure um aval de um profissional contabilista, no qual deverá identificar qualquer problema, seja ele advindo de cálculos ou cadastro errado ou algum bug proveniente da biblioteca SpedFiscal.dll.
- 6.3. Qualquer duvida, procure o suporte através de nosso HelpDesk: http://www.asscomponentes.mysuite.com.br/central.php

ASS Componentes Ltda. www.asscomponentes.com.br contato@asscomponentes.com.br